# **CanBoot use**

What is CanBoot?

CanBoot is a bootloader designed for ARM Cortex-M mcu. This bootloader was originally designed for CAN nodes for use with Klipper. The bootloader itself utilizes Klipper's hardware abstraction layer to minimize memory usage. In addition to CAN, CanBoot now also supports USB and UART interfaces. Currently, three types of mcu are supported: lpc176x, stm32 and rp2040. CAN support is currently limited to stm32 f-series and rp2040 devices.

Klipper already supports CanBoot and can directly burn firmware through CANBUS. After using CanBoot, there is no need to connect the USB cable to update the klipper firmware for the SHT36/42 board. The firmware can be burned directly while maintaining the existing CAN connection, making it more convenient and efficient to update the firmware of the CAN tool board.

### 1. Compile CanBoot boot firmware

- 1. Enter the SSH terminal
- 2. Execute the following command

git clone https://github.com/Arksine/CanBoot cd CanBoot

```
fly@flygemini:~$ git clone <u>https://github.com/Arksine/CanBoot</u>
Cloning into 'CanBoot'...
remote: Enumerating objects: 534, done.
remote: Counting objects: 100% (135/135), done.
remote: Compressing objects: 100% (46/46), done.
remote: Total 534 (delta 100), reused 100 (delta 89), pack-reused 399
Receiving objects: 100% (534/534), 2.55 MiB | 1.61 MiB/s, done.
Resolving deltas: 100% (346/346), done.
Updating files: 100% (167/167), done.
fly@flygemini:~$
```

• Please pay attention to the motherboard model you are using

FLY-SHT36

| 1 | _ |   |   | ~   |
|---|---|---|---|-----|
| E | т | - | - | - 1 |
|   |   | O | Ð |     |
| ~ | • | - | ~ | 1   |

|     | CanBoot Configuration v0.0.1                                   |
|-----|----------------------------------------------------------------|
|     | Micro-controller Architecture (STMicroelectronics STM32)>      |
|     | Processor model (STM32F072)>                                   |
|     | Build CanBoot deployment application (Do not build)>           |
|     | Clock Reference (8 MHz crystal)>                               |
|     | Communication interface (CAN bus (on PB8/PB9))>                |
|     | Application start offset (8KiB offset)>                        |
| 500 | 0000) CAN bus speed                                            |
| )   | GPIO pins to set on bootloader entry                           |
| *]  | Support bootloader entry on rapid double click of reset button |
| ]   | Enable bootloader entry on button (or gpio) state              |
| *1  | Enable Status LED                                              |

(!PC13) Status LED GPIO Pin

```
fly@flygemini:~/CanBoot$ make
 Building out/autoconf.h
 Compiling out/src/canboot main.o
 Compiling out/src/led.o
 Compiling out/src/stm32/gpio.o
 Compiling out/src/stm32/flash.o
 Compiling out/src/stm32/clockline.o
 Compiling out/src/generic/armcm boot.o
 Compiling out/src/generic/armcm irq.o
 Compiling out/src/generic/crc16 ccitt.o
 Compiling out/src/../lib/stm32f0/system stm32f0xx.o
 Compiling out/src/stm32/stm32f0.o
 Compiling out/src/stm32/stm32f0 timer.o
 Compiling out/src/stm32/gpioperiph.o
 Compiling out/src/stm32/can.o
 Compiling out/src/../lib/fast-hash/fasthash.o
 Compiling out/src/generic/canbus.o
 Building out/compile time request.o
 Preprocessing out/src/generic/armcm link.ld
 Linking out/canboot.elf
 Creating hex file out/canboot.bin
fly@flygemini:~/CanBoot$
```

### SB2040&ERCF

Tip

If you do not have RP2040 in your CanBoot options, please pull the latest CanBoot

| (Тор | )                                                              |
|------|----------------------------------------------------------------|
|      | CanBoot Configuration v0.0.1-33-g88e208a                       |
|      | Micro-controller Architecture (Raspberry Pi RP2040)>           |
|      | Flash chip (W25Q080 with CLKDIV 2)>                            |
|      | Build CanBoot deployment application (Do not build)>           |
| (    | Communication interface (CAN bus)>                             |
| (4)  | CAN RX gpio number                                             |
| (5)  | CAN TX gpio number                                             |
| (500 | 000) CAN bus speed                                             |
| 0    | GPIO pins to set on bootloader entry                           |
| [*]  | Support bootloader entry on rapid double click of reset button |
| []   | Enable bootloader entry on button (or gpio) state              |
| [*]  | Enable Status LED                                              |
| (gpi | o24) Status LED GPIO Pin                                       |
|      |                                                                |

After the configuration is completed, press the "Q" key, and then press the "Y" key to exit and save. Execute the following command to compile the firmware make clean make -j4

```
fly@flygemini:~/CanBoot$ make
 Building out/autoconf.h
  Compiling out/src/canboot main.o
 Compiling out/src/led.o
 Compiling out/src/stm32/gpio.o
 Compiling out/src/stm32/flash.o
 Compiling out/src/stm32/clockline.o
 Compiling out/src/generic/armcm boot.o
 Compiling out/src/generic/armcm irg.o
 Compiling out/src/generic/crc16_ccitt.o
 Compiling out/src/../lib/stm32f0/system stm32f0xx.o
 Compiling out/src/stm32/stm32f0.o
 Compiling out/src/stm32/stm32f0 timer.o
 Compiling out/src/stm32/gpioperiph.o
 Compiling out/src/stm32/can.o
 Compiling out/src/../lib/fast-hash/fasthash.o
 Compiling out/src/generic/canbus.o
 Building out/compile time request.o
 Preprocessing out/src/generic/armcm link.ld
 Linking out/canboot.elf
 Creating hex file out/canboot.bin
fly@flygemini:~/CanBoot$
```

• Creating hex file out/canboot.binlf or appears like the picture above, Creating uf2 file out/canboot.uf2the compilation is successful.

FLY-SHT36 v2

(Top)

Micro-controller Architecture (STMicroelectronics STM32) --->
Processor model (STM32F072) --->
Build CanBoot deployment application (Do not build) --->
Clock Reference (8 MHz crystal) --->
Communication interface (CAN bus (on PB8/PB9)) --->
Application start offset (8KiB offset) --->
(500000) CAN bus speed
() GPIO pins to set on bootloader entry
[\*] Support bootloader entry on rapid double click of reset button
[ ] Enable bootloader entry on button (or gpio) state
[\*] Enable Status LED
(!PC13) Status LED GPIO Pin

fly@flygemini:~/CanBoot\$ make Building out/autoconf.h Compiling out/src/canboot main.o Compiling out/src/led.o Compiling out/src/stm32/gpio.o Compiling out/src/stm32/flash.o Compiling out/src/stm32/clockline.o Compiling out/src/generic/armcm boot.o Compiling out/src/generic/armcm irq.o Compiling out/src/generic/crc16 ccitt.o Compiling out/src/../lib/stm32f0/system stm32f0xx.o Compiling out/src/stm32/stm32f0.o Compiling out/src/stm32/stm32f0 timer.o Compiling out/src/stm32/gpioperiph.o Compiling out/src/stm32/can.o Compiling out/src/../lib/fast-hash/fasthash.o Compiling out/src/generic/canbus.o Building out/compile time request.o Preprocessing out/src/generic/armcm link.ld Linking out/canboot.elf Creating hex file out/canboot.bin fly@flygemini:~/CanBoot\$

### 2. Burn CanBoot boot firmware

FLY-SHT 1.

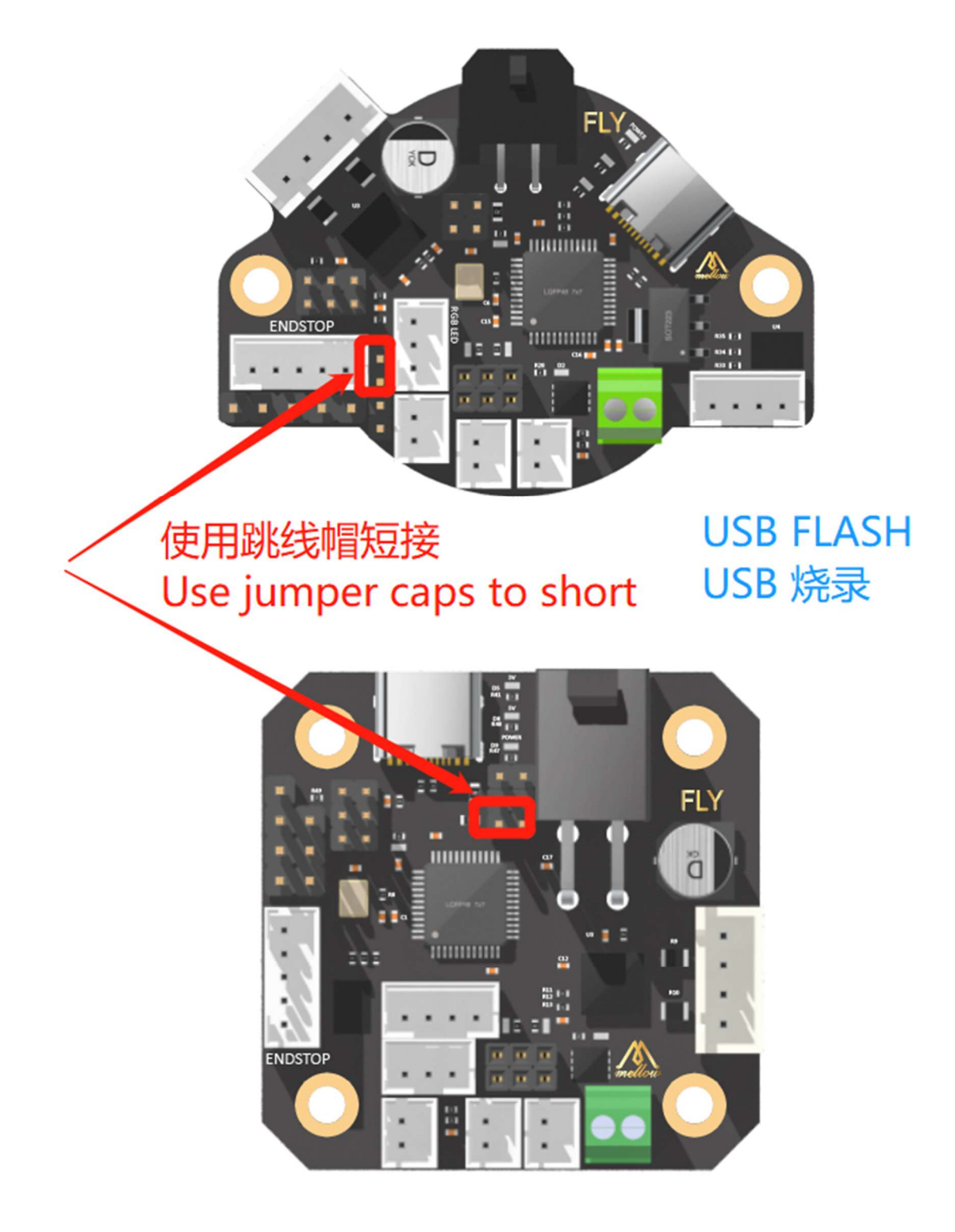

- 2.
- 3.
- 4.

| fly( | fly@flygemini:~/klipper\$ lsusb |          |        |      |            |         |           |        |        |      |         |      |         |
|------|---------------------------------|----------|--------|------|------------|---------|-----------|--------|--------|------|---------|------|---------|
| Bus  | 008                             | Device   | 001:   | ID   | 1d6b:0001  | Linux   | Foundatio | on 1.1 | root   | hub  |         |      |         |
| Duna | 005                             | Device   | 001:   | TD   | 1-105-0002 | 1000    | Foundatio | 2.0    | T NINT | L    |         |      | -       |
| -    |                                 |          |        |      |            |         | -         |        |        |      |         |      |         |
| Bus  | 007                             | Device   | 002:   | ID   | 0483:df11  | STMicr  | oelectron | nics S | TM Dev | /ice | in DFU  | Mode |         |
| Bus  | 007                             | Device   | 001:   | τU   | 1000.0001  | Linux   | Foundatio | n 1.1  | root   | hub  |         |      |         |
| Bus  | 004                             | Device   | 001:   | ID   | 1d6b:0002  | ХP      | Foundatio | on 2.0 | root   | hub  |         |      |         |
| Bus  | 006                             | Device   | 002:   | ID   | 1d50:606f  | Ope. 'o | ko, Inc.  | Gesch  | wister | Sch  | nneider | CAN  | adapter |
| Bus  | 006                             | Device   | 001:   | ID   | 1d6b:0001  | Linux   | oundatio  | on 1.1 | root   | hub  |         |      |         |
| Bus  | 003                             | Device   | 001:   | ID   | 1d6b:0002  | Linux   | Fondatio  | on 2.0 | root   | hub  |         |      |         |
| Bus  | 002                             | Device   | 001:   | ID   | 1d6b:0001  | Linux   | Foundatio | on 1.1 | root   | hub  |         |      |         |
| Bus  | 001                             | Device   | 001:   | ID   | 1d6b:0002  | Linux   | Foundatio | on 2.0 | root   | hub  |         |      |         |
| Bus  | 009                             | Device   | 001:   | ID   | 1d6b:0002  | Linux   | Foundatio | n 2.0  | root   | hub  |         |      |         |
| fly( | afly                            | gemini:~ | -/klip | opei | r\$ 🗌      |         |           |        |        |      |         |      |         |

- 5.
- 6.

fly@flygemini:~/klipper\$ dfu-util -a 0 -d 0483:df11 --dfuse-address 0x08000000 -D ~/klipper/out/klipper.bin dfu-util 0.9 Copyright 2005-2009 Weston Schmidt, Harald Welte and OpenMoko Inc. Copyright 2010-2016 Tormod Volden and Stefan Schmidt This program is Free Software and has ABSOLUTELY NO WARRANTY Please report bugs to http://sourceforge.net/p/dfu-util/tickets/ dfu-util: Invalid DFU suffix signature dfu-util: A valid DFU suffix will be required in a future dfu-util release!!! Opening DFU capable USB device... ID 0483:df11 Run-time device DFU version 011a Claiming USB DFU Interface... Setting Alternate Setting #0 ... Determining device status: state = dfuIDLE, status = 0 dfuIDLE, continuing DFU mode device DFU version 011a Device returned transfer size 2048 DfuSe interface name: "Internal Flash Downloading to address = 0x08000000, size = 19620 ==] 100% Download [=== 19620 bytes Download done. File downloaded successfully tly@tlygemini:~/klipper\$ 🗍

7. SB2040&ERCF **Tip** 

If you do not have RP2040 in your CanBoot options, please pull the latest CanBoot (enter in the CanBoot directory git pullto pull the latest CanBoot)

Check whether it is connected to the BOOT burning mode of SB2040
Press and hold the BOOT button of the SB2040 board, and then connect the USB to
the host computer

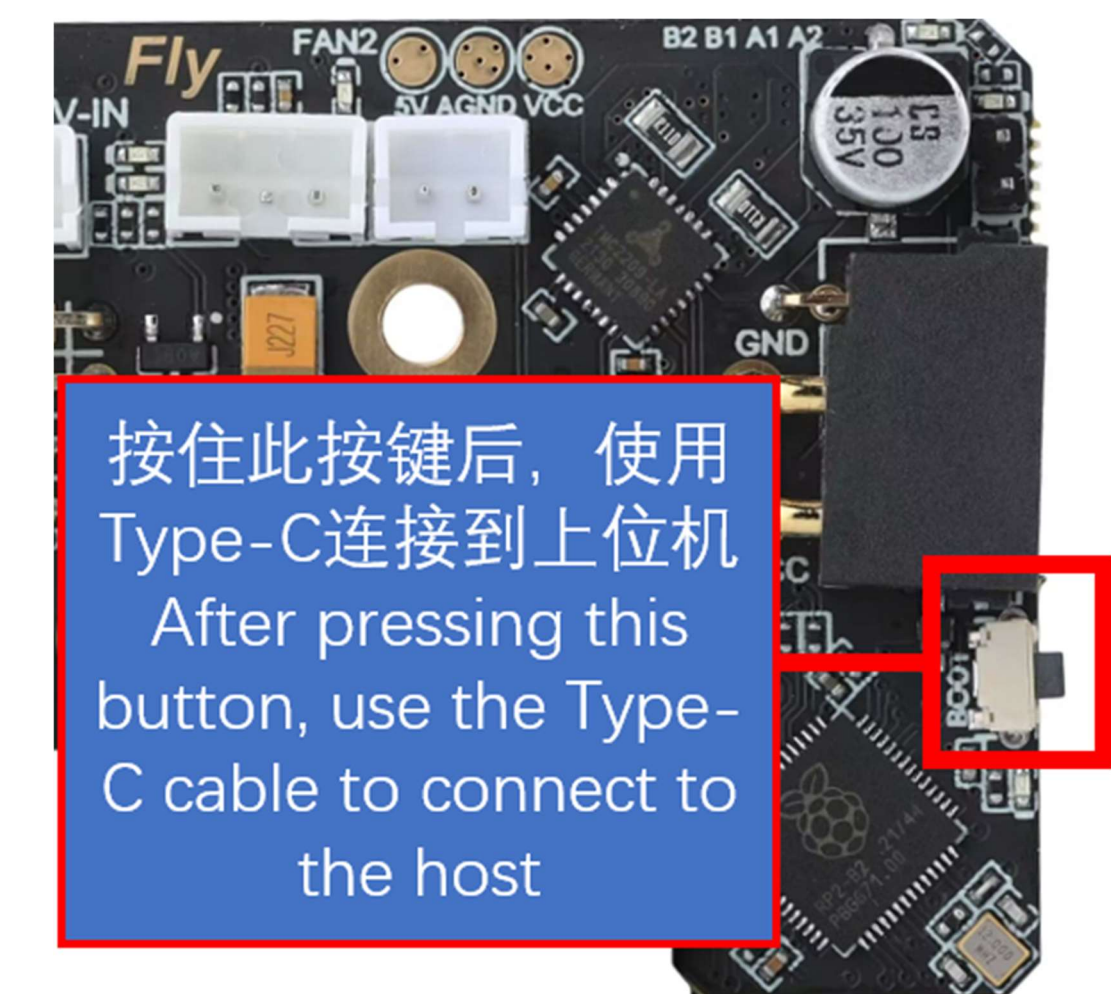

lsusb

Execute the above command to see if ID 2e8a:0003 Raspberry Pi RP2 Bootthis line exists. If not, please check the USB cable (remember to hold down the BOOT key before connecting)

|        |                                 | · · · · | 100.00 |    | · · · · · |                                     |  |  |  |
|--------|---------------------------------|---------|--------|----|-----------|-------------------------------------|--|--|--|
| † L y( | fly@flygemini:~/klipper\$ lsusb |         |        |    |           |                                     |  |  |  |
| Bus    | 008                             | Device  | 001:   | ID | 1d6b:0001 | Linux Foundation 1.1 root hub       |  |  |  |
| Bus    | 005                             | Device  | 001:   | ID | 1d6b:0002 | Linux Foundation 2.0 root hub       |  |  |  |
| Bus    | 007                             | Device  | 002:   | ID | 2e8a:0003 | Raspberry Pi RP2 Boot               |  |  |  |
| Bus    | 007                             | Device  | 001:   | ID | 1d6b:0001 | Linux Foundation 1.1 root hub       |  |  |  |
| Bus    | 004                             | Device  | 001:   | ID | 1d6b:0002 | Linux Foundation 2.0 root hub       |  |  |  |
| Bus    | 006                             | Device  | 001:   | ID | 1d6b:0001 | Linux Foundation 1.1 root hub       |  |  |  |
| Bus    | 003                             | Device  | 001:   | ID | 1d6b:0002 | Linux Foundation 2.0 root hub       |  |  |  |
| Bus    | 002                             | Device  | 001:   | ID | 1d6b:0001 | Linux Foundation 1.1 root hub       |  |  |  |
| Bus    | 001                             | Device  | 002:   | ID | 1b3f:1167 | Generalplus Technology Inc. WEB CAM |  |  |  |
| Bus    | 001                             | Device  | 001:   | ID | 1d6b:0002 | Linux Foundation 2.0 root hub       |  |  |  |
| Bus    | 009                             | Device  | 001:   | ID | 1d6b:0002 | Linux Foundation 2.0 root hub       |  |  |  |

- 2. Burn
- 3. cd ~/CanBoot/

make flash FLASH\_DEVICE=2e8a:0003 Executing the above command may prompt you to enter a password. Just enter the password of the current user. The password will not be visible when you enter it. After typing, press Enter If the following picture appears, the burning is successful.

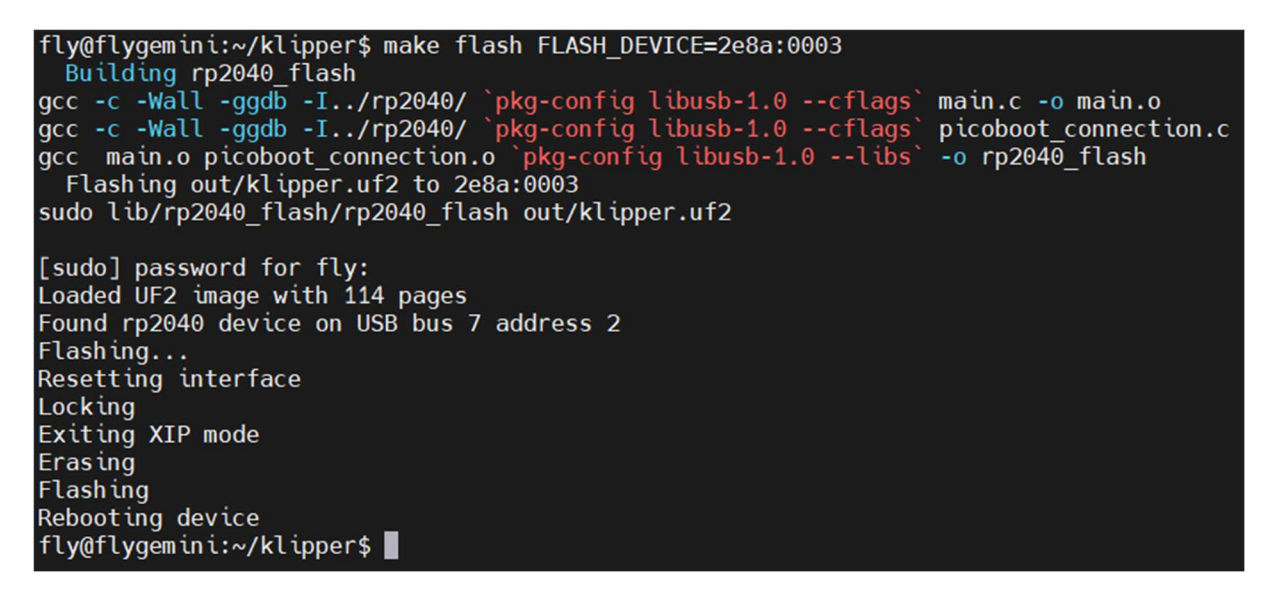

#### 3. examine

If the configuration is compiled correctly and the programming is successful, the light on the SB2040 board will flash at a certain frequency!!!

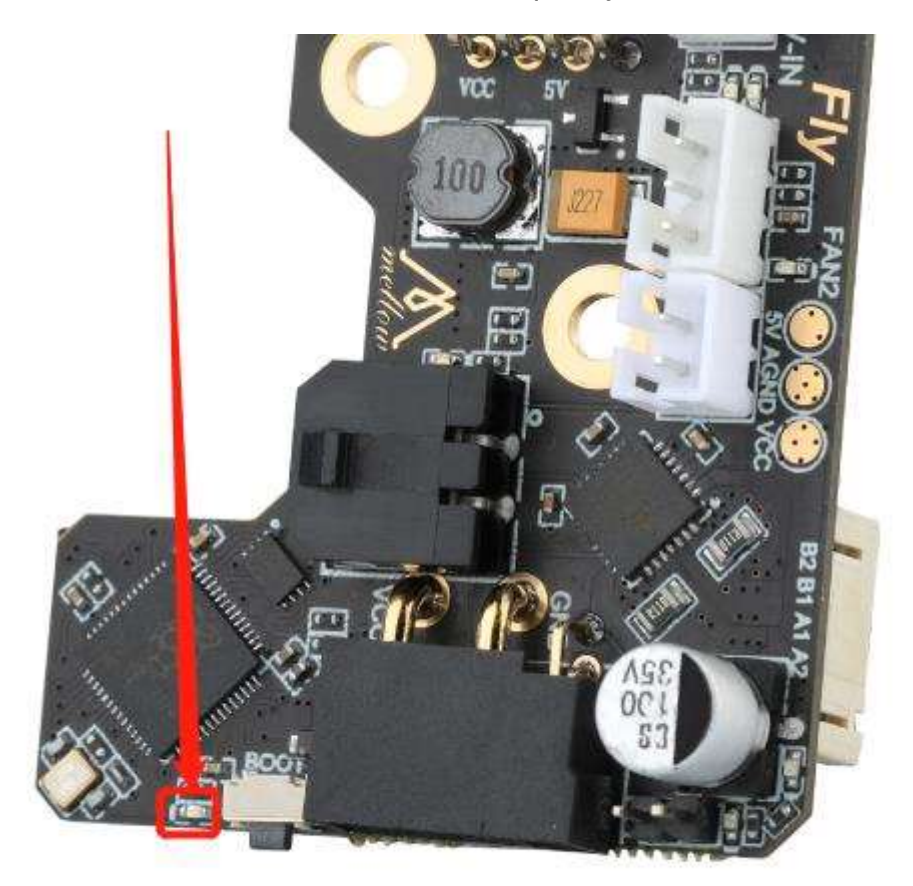

SHT36 v2 1.

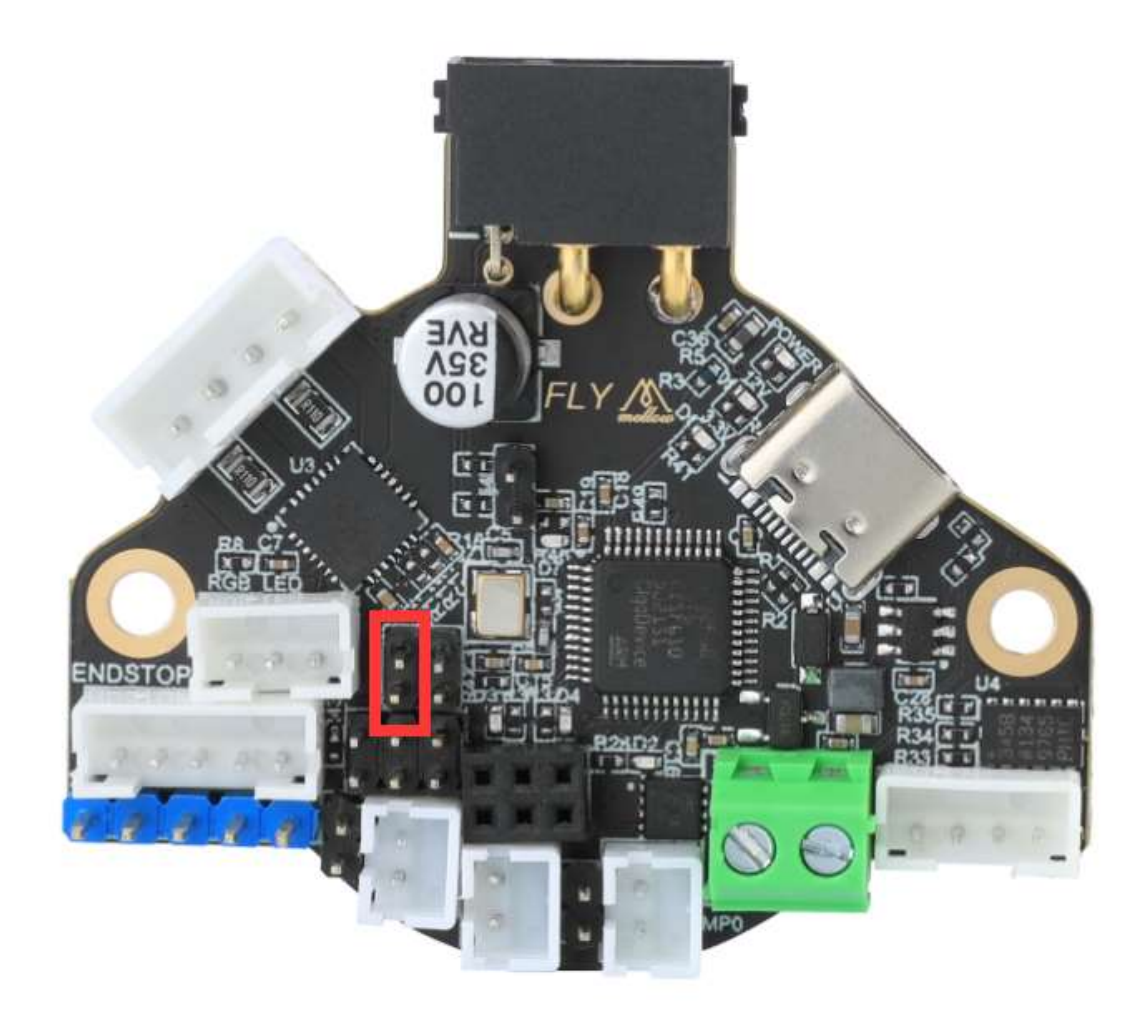

- 2. 3.
- 4.

| _    |                                |          |        |      |              |                                                  |  |  |
|------|--------------------------------|----------|--------|------|--------------|--------------------------------------------------|--|--|
| fly( | ly@flygemini:~/klipper\$ lsusb |          |        |      |              |                                                  |  |  |
| Bus  | 008                            | Device   | 001:   | ID   | 1d6b:0001    | Linux Foundation 1.1 root hub                    |  |  |
| Dus  | 005                            | Device   | 001:   | ID,  | 1-ICb - 0002 | Linux Foundation 2.0 root hub                    |  |  |
| Bus  | 007                            | Device   | 002:   | ID   | 0483:df11    | STMicroelectronics STM Device in DFU Mode        |  |  |
| Bus  | 007                            | Device   | 001:   | τU   | 1000.0001    | Linux Foundation 1.1 root hub                    |  |  |
| Bus  | 004                            | Device   | 001:   | ID   | 1d6b:0002    | x Foundation 2.0 root hub                        |  |  |
| Bus  | 006                            | Device   | 002:   | ID   | 1d50:606f    | Ope. oko, Inc. Geschwister Schneider CAN adapter |  |  |
| Bus  | 006                            | Device   | 001:   | ID   | 1d6b:0001    | Linux bundation 1.1 root hub                     |  |  |
| Bus  | 003                            | Device   | 001:   | ID   | 1d6b:0002    | Linux Fordation 2.0 root hub                     |  |  |
| Bus  | 002                            | Device   | 001:   | ID   | 1d6b:0001    | Linux Foundation 1.1 root hub                    |  |  |
| Bus  | 001                            | Device   | 001:   | ID   | 1d6b:0002    | Linux Foundation 2.0 root hub                    |  |  |
| Bus  | 009                            | Device   | 001:   | ID   | 1d6b:0002    | Linux Foundation 2.0 root hub                    |  |  |
| fly( | afly                           | gemini:~ | -/klip | oper | °\$          |                                                  |  |  |

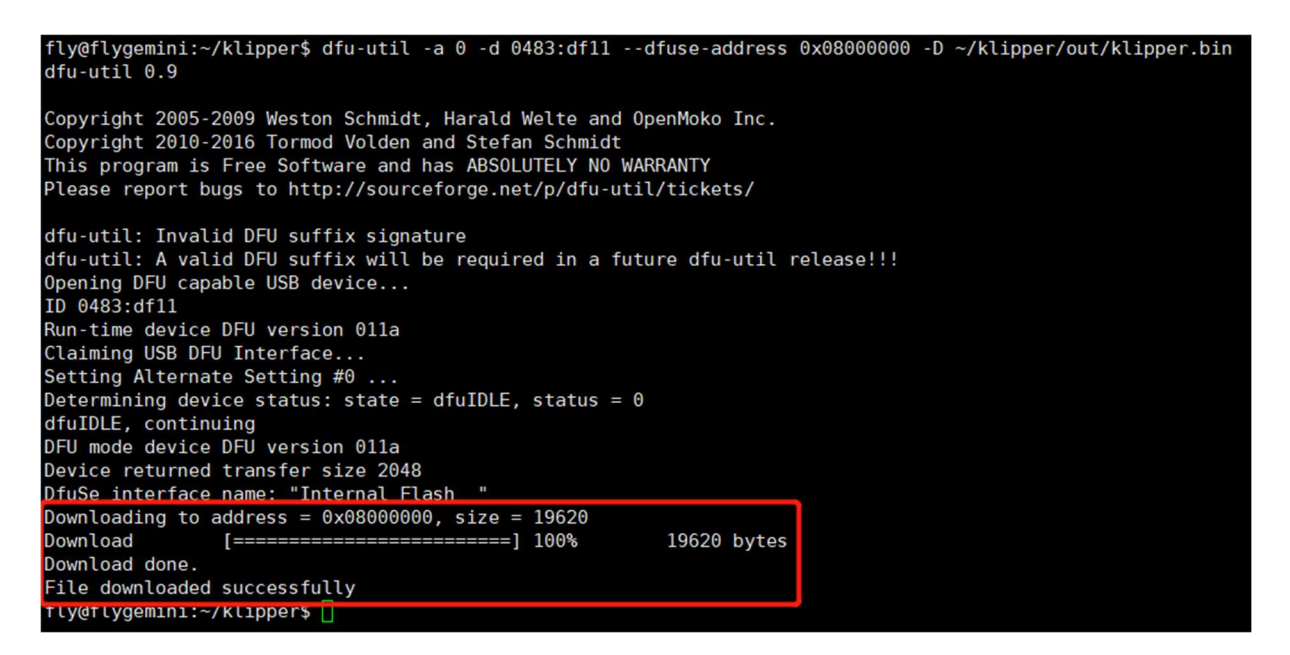

7.

## 3. Burn Klipper firmware with CanBoot for the first time

- Make sure your SHT36/42 is properly connected to the UTOC or other CAN device
- 1. Pull the latest klipper

cd ~/klipper git pull

fly@flygemini:~/CanBoot\$ cd ~/klipper fly@flygemini:~/klipper\$ git pull hint: Pulling without specifying how to reconcile divergent branches is hint: discouraged. You can squelch this message by running one of the following hint: commands sometime before your next pull: hint: git config pull.rebase false # merge (the default strategy)
git config pull.rebase true # rebase hint: hint: # fast-forward only hint: git config pull.ff only hint: hint: You can replace "git config" with "git config --global" to set a default hint: preference for all repositories. You can also pass --rebase, --no-rebase, hint: or --ff-only on the command line to override the configured default per hint: invocation. remote: Enumerating objects: 201, done. remote: Counting objects: 100% (127/127), done. remote: Total 201 (delta 127), reused 127 (delta 127), pack-reused 74 Receiving objects: 100% (201/201), 576.37 KiB | 2.08 MiB/s, done. Resolving deltas: 100% (156/156), completed with 46 local objects. From <a href="https://github.com/Klipper3d/klipper">https://github.com/Klipper3d/klipper</a> 7e76bd56..2c441b45 master -> origin/master c3db3ec7..9c43c908 gh-pages -> origin/gh-pages work-install-20220510 -> origin/work-install-20220510 \* [new branch] Updating 7e76bd56..2c441b45 Fast-forward docs/Bootloaders.md 38 +++++++++ docs/G-Codes.md 2 +klippy/pins.py 4 +lib/README 6 ++ lib/canboot/flash can.py scripts/canbus\_query.py 13 +++-38 +++++++-src/generic/canbus.c 2 +src/stm32/Kconfig src/stm32/i2c.c 4 +-9 files changed, 649 insertions(+), 11 deletions(-) create mode 100755 lib/canboot/flash can.py fly@flygemini:~/klipper\$

2. Configure the latest klipper firmware

make menuconfig

• Please pay attention to the motherboard model you are using

FLY-SHT36

1.

| (Top)                                                                                                    |   |
|----------------------------------------------------------------------------------------------------|---|
|                                                                                                    |   |
| [*] Enable extra low-level configuration options<br>Micro-controller Architecture (STMicroelectronics STM32)<br>Processor model (STM32F072)><br>Bootloader offset (8KiB bootloader)><br>Clock Reference (8 MHz crystal)> | > |
| Communication interface (CAN bus (on PB8/PB9))>                                                                                                    |   |
| (500000) CAN bus speed<br>() GPIO pins to set at micro-controller startup                                                                                                    |   |

• 2.

```
Compiling out/src/buttons.o
 Compiling out/src/tmcuart.o
 Compiling out/src/neopixel.o
 Compiling out/src/pulse counter.o
 Compiling out/src/stm32/watchdog.o
 Compiling out/src/stm32/gpio.o
 Compiling out/src/stm32/clockline.o
 Compiling out/src/generic/crc16 ccitt.o
 Compiling out/src/generic/armcm boot.o
 Compiling out/src/generic/armcm irq.o
 Compiling out/src/generic/armcm reset.o
 Compiling out/src/../lib/stm32f0/system_stm32f0xx.o
 Compiling out/src/generic/timer irg.o
 Compiling out/src/stm32/stm32f0 timer.o
 Compiling out/src/stm32/stm32f0.o
 Compiling out/src/stm32/gpioperiph.o
 Compiling out/src/stm32/stm32f0 adc.o
 Compiling out/src/stm32/stm32f0 i2c.o
 Compiling out/src/stm32/spi.o
 Compiling out/src/stm32/can.o
 Compiling out/src/../lib/fast-hash/fasthash.o
 Compiling out/src/generic/canbus.o
 Building out/compile time request.o
Version: v0.10.0-408-g2c441b45
 Preprocessing out/src/generic/armcm link.ld
 Linking out/klipper.elf
 Creating hex file out/klipper.bin
fly@flygemini:~/klipper$
```

- •
- 3.
- 4.
- 5.
- 6.

fly@flygemini:~\$ cd klipper fly@flygemini:~/klipper\$ sudo dfu-util -a 0 -d 0483:df11 --dfuse-address 0x08002000 -D out/klipper.bin [sudo] password for fly: dfu-util 0.9 Copyright 2005-2009 Weston Schmidt, Harald Welte and OpenMoko Inc. Copyright 2010-2016 Tormod Volden and Stefan Schmidt This program is Free Software and has ABSOLUTELY NO WARRANTY Please report bugs to <a href="http://sourceforge.net/p/dfu-util/tickets/">http://sourceforge.net/p/dfu-util/tickets/</a> dfu-util: Invalid DFU suffix signature dfu-util: A valid DFU suffix will be required in a future dfu-util release!!! Opening DFU capable USB device... ID 0483:df11 Run-time device DFU version 011a Claiming USB DFU Interface... Setting Alternate Setting #0 ... Determining device status: state = dfuERROR, status = 10 dfuERROR, clearing status Determining device status: state = dfuIDLE, status = 0 dfuIDLE, continuing DFU mode device DFU version 011a Device returned transfer size 2048 DfuSe interface name: "Internal Flash " Download [=======================] 100% 23052 bytes Download Download done. File downloaded successfully

7.

- 8.
- 9.
- •
- •
- •

fly@flygemini:~/klipper\$ python3 lib/canboot/flash\_can.py -q
Resetting all bootloader node IDs...
Checking for canboot nodes...
Detected UUID: fea6a45462e9, Application: Klipper
Query Complete

SB2040&ERCF

1. First compile the Klipper firmware and configure it as shown below

(Top)

|      |                                            | Klipper  | Firmware |
|------|--------------------------------------------|----------|----------|
| [*]  | Enable extra low-level configuration opti  | ons      |          |
|      | Micro-controller Architecture (Raspberry   | Pi RP204 | 40)>     |
|      | Bootloader offset (16KiB bootloader)       | ·>       |          |
|      | Communication interface (CAN bus)>         |          |          |
| (4)  | CAN RX gpio number (NEW)                   |          |          |
| (5)  | CAN TX gpio number (NEW)                   |          |          |
| (500 | 0000) CAN bus speed                        |          |          |
| (gpi | .024) GPIO pins to set at micro-controller | startup  | D        |

- After configuring as shown in the picture above, press the "Q" key, and then press the "Y" key to exit and save.
- 2. Compile klipper firmware

make clean make -J4

```
Compiling out/src/buttons.o
 Compiling out/src/tmcuart.o
 Compiling out/src/neopixel.o
 Compiling out/src/pulse counter.o
 Compiling out/src/stm32/watchdog.o
 Compiling out/src/stm32/gpio.o
 Compiling out/src/stm32/clockline.o
 Compiling out/src/generic/crc16 ccitt.o
 Compiling out/src/generic/armcm boot.o
 Compiling out/src/generic/armcm_irq.o
 Compiling out/src/generic/armcm reset.o
 Compiling out/src/../lib/stm32f0/system stm32f0xx.o
 Compiling out/src/generic/timer irq.o
 Compiling out/src/stm32/stm32f0 timer.o
 Compiling out/src/stm32/stm32f0.o
 Compiling out/src/stm32/gpioperiph.o
 Compiling out/src/stm32/stm32f0 adc.o
 Compiling out/src/stm32/stm32f0 i2c.o
 Compiling out/src/stm32/spi.o
 Compiling out/src/stm32/can.o
 Compiling out/src/../lib/fast-hash/fasthash.o
 Compiling out/src/generic/canbus.o
 Building out/compile time request.o
Version: v0.10.0-408-g2c441b45
 Preprocessing out/src/generic/armcm_link.ld
 Linking out/klipper.elf
 Creating hex file out/klipper.bin
fly@flygemini:~/klipper$
```

- If it appears like the picture above, Creating hex file out/klipper.binthe compilation is successful.
- After connecting the wires, it is recommended to power off the entire machine and power it on again. Then you can use CanBoot to program the firmware. First enter the following command Tip

After power on, this status light should flash at a certain frequency!!! If it does not flash, please re-burn the CanBoot boot firmware! !

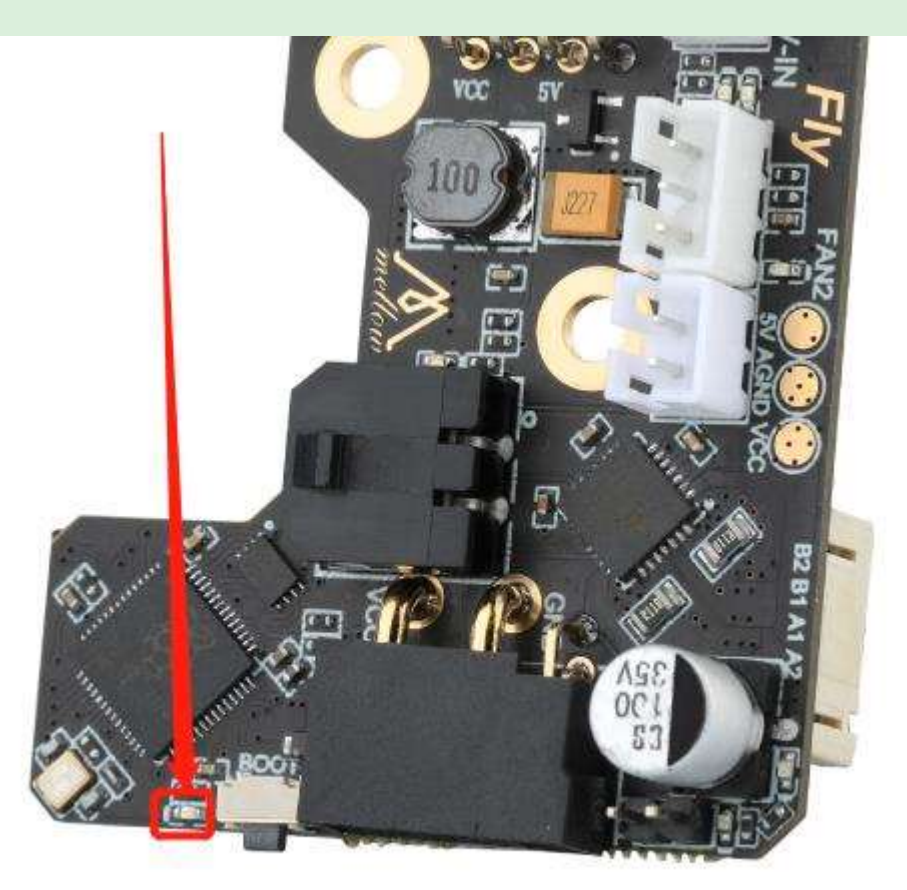

python3 ~/klipper/lib/canboot/flash\_can.py -q

The highlighted part in the picture below 365f54003b9dis the uuid of this SHT. This uuid is different for each board. The uuid will not change after burning firmware on the same SB2040 board.

fly@um:~/klipper\$ python3 ~/klipper/lib/canboot/flash\_can.py -q
Resetting all bootloader node IDs...
Checking for canboot nodes...
Detected UUID: 365f54003b9d, Application: CanBoot
Query Complete

Tip

### If you cannot find the CAN ID, please check:

- Whether the wiring is correct, for example, whether CANH and CANL are connected reversely or have poor contact
- Is the 120Ω jumper cap on the SB2040 board plugged in?
- Does your image kernel support CAN?
- Check whether CanBoot is compiled correctly. If there are no errors, you can try to flash CanBoot again. Please refer to the flashing steps: SB2040 Firmware Flashing
- If the ID still cannot be found, you can use the host computer to program the firmware again.

4. Burn Klipper firmware via CANBUS

• The following commands fea6a45462e9need to be replaced with the UUID you got in the previous step.

python3 lib/canboot/flash\_can.py -i can0 -f ./out/klipper.bin -u fea6a45462e9

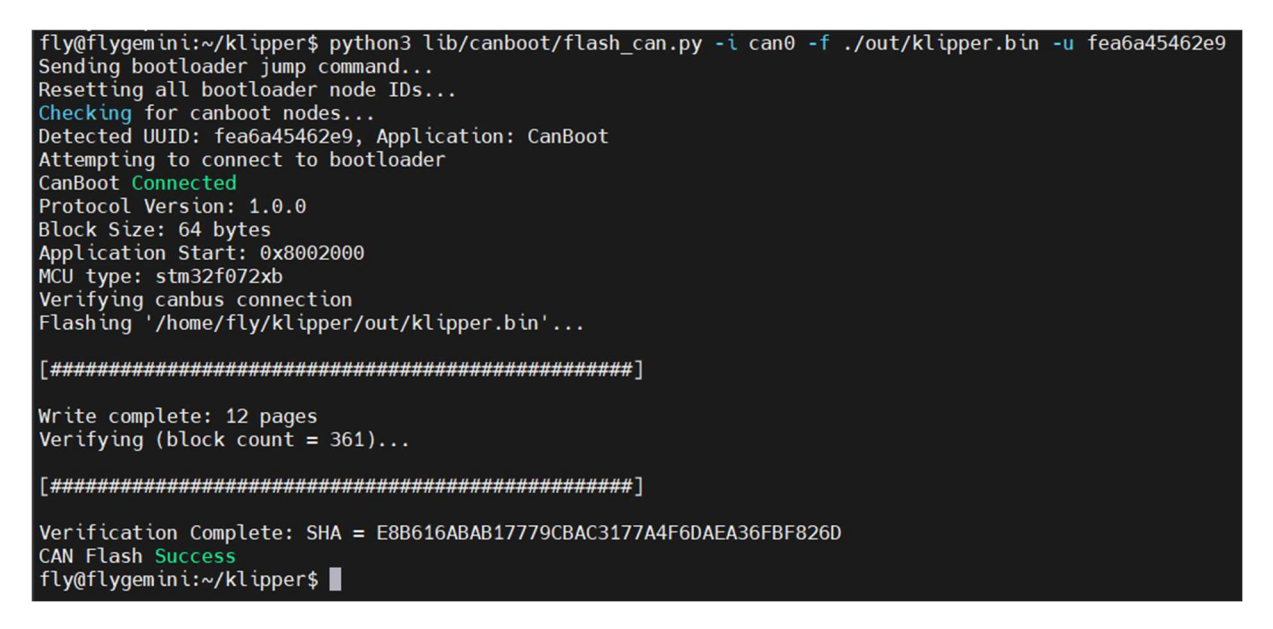

• If it appears in the picture above CAN Flash Success, it means the burning is successful.

### Tip

If you have burned CanBoot multiple times and still cannot find the CanBoot ID, you can use the following method to burn the firmware:

Check whether it is connected to the BOOT burning mode of SB2040
Press and hold the BOOT button of the SB2040 board, and then connect the USB to
the host computer

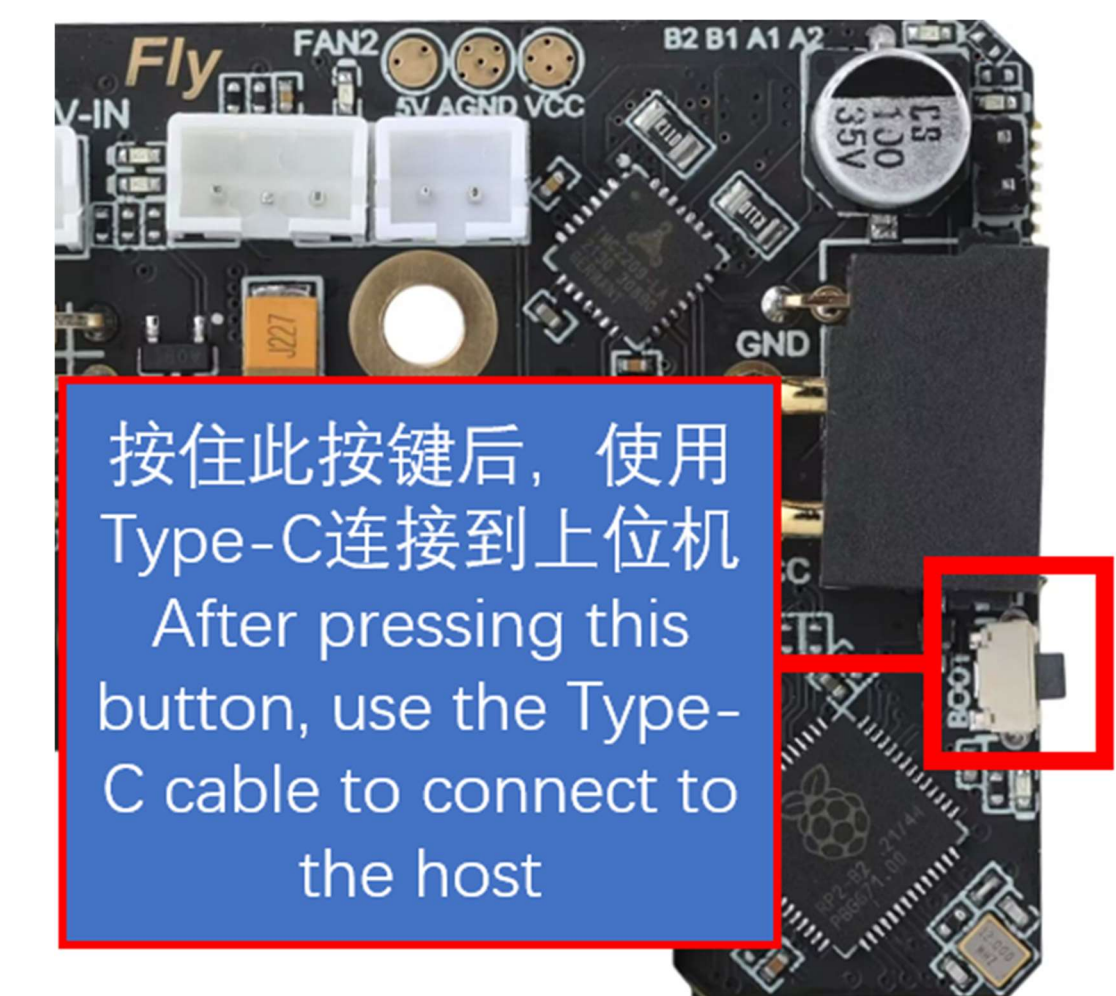

lsusb

Execute the above command to see if ID 2e8a:0003 Raspberry Pi RP2 Bootthis line exists. If not, please check the USB cable (remember to hold down the BOOT key before connecting)

| <b>11</b> |                |          | 100.00 |      | 1         |                   |                     |
|-----------|----------------|----------|--------|------|-----------|-------------------|---------------------|
| † L y(    | <u>ð</u> t Lyg | gemını:∽ | י∕klų  | oper | ^\$ lsusb |                   |                     |
| Bus       | 008            | Device   | 001:   | ID   | 1d6b:0001 | Linux Foundation  | 1.1 root hub        |
| Bus       | 005            | Device   | 001:   | ID   | 1d6b:0002 | Linux Foundation  | 2.0 root hub        |
| Bus       | 007            | Device   | 002:   | ID   | 2e8a:0003 | Raspberry Pi RP2  | Boot                |
| Bus       | 007            | Device   | 001:   | ID   | 1d6b:0001 | Linux Foundation  | 1.1 root hub        |
| Bus       | 004            | Device   | 001:   | ID   | 1d6b:0002 | Linux Foundation  | 2.0 root hub        |
| Bus       | 006            | Device   | 001:   | ID   | 1d6b:0001 | Linux Foundation  | 1.1 root hub        |
| Bus       | 003            | Device   | 001:   | ID   | 1d6b:0002 | Linux Foundation  | 2.0 root hub        |
| Bus       | 002            | Device   | 001:   | ID   | 1d6b:0001 | Linux Foundation  | 1.1 root hub        |
| Bus       | 001            | Device   | 002:   | ID   | 1b3f:1167 | Generalplus Techn | nology Inc. WEB CAM |
| Bus       | 001            | Device   | 001:   | ID   | 1d6b:0002 | Linux Foundation  | 2.0 root hub        |
| Bus       | 009            | Device   | 001:   | ID   | 1d6b:0002 | Linux Foundation  | 2.0 root hub        |

- 2. Burn
- 3. cd ~/klipper/

make flash FLASH\_DEVICE=2e8a:0003 Executing the above command may prompt you to enter a password. Just enter the password of the current user. The password will not be visible when you enter it. After typing, press Enter If the following picture appears, the burning is successful.

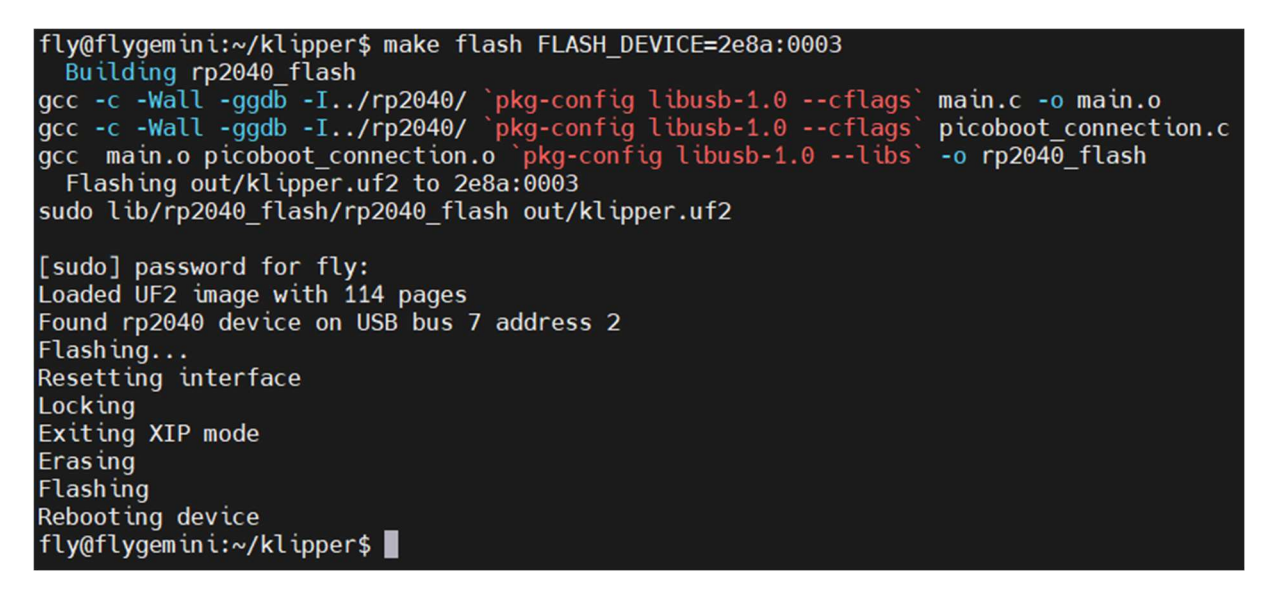

#### 3. examine

If the configuration is compiled correctly and the programming is successful, the light on the SB2040 board will be always on!!!

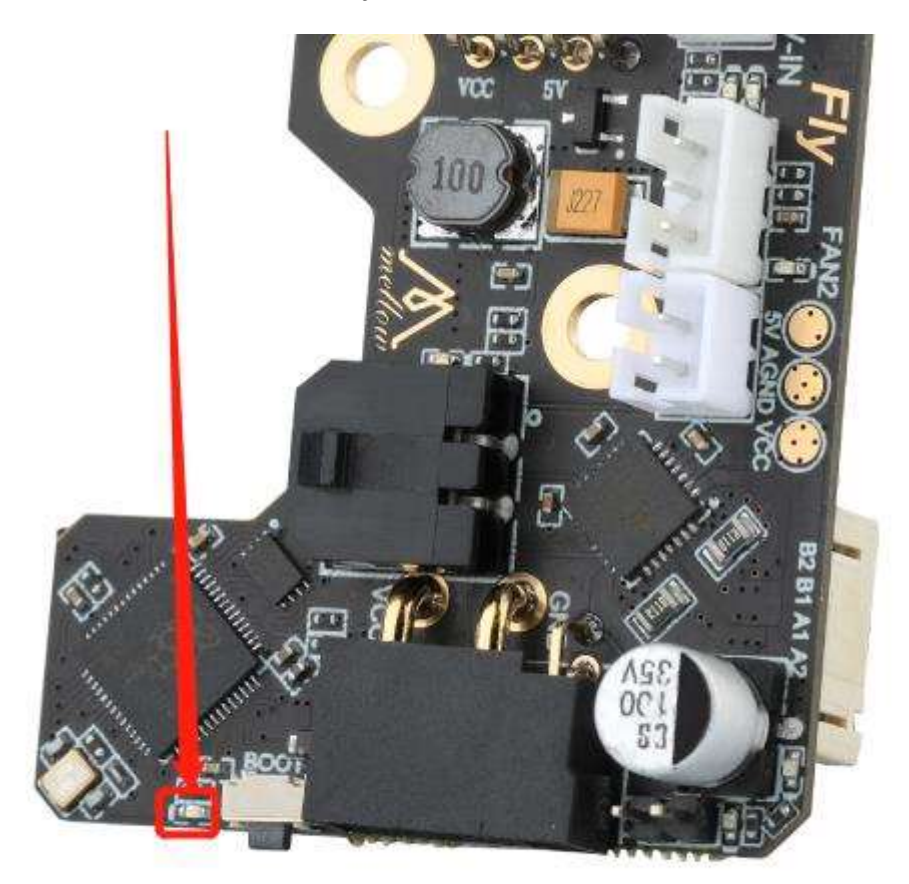

FLY-SHT36 V2 1.

| (Top | o)                                                             |
|------|----------------------------------------------------------------|
|      | Klipper Firmware Configuration                                 |
| [*]  | Enable extra low-level configuration options                   |
|      | Micro-controller Architecture (STMicroelectronics STM32)>      |
|      | Processor model (STM32F103)>                                   |
| []   | Only 10KiB of RAM (for rare stm32f103x6 variant) (NEW)         |
| []   | Disable SWD at startup (for GigaDevice stm32f103 clones) (NEW) |
|      | Bootloader offset (8KiB bootloader)>                           |
|      | Clock Reference (8 MHz crystal)>                               |
|      | Communication interface (CAN bus (on PB8/PB9))>                |
| (500 | 0000) CAN bus speed                                            |
| (!P  | C13) GPIO pins to set at micro-controller startup              |
|      |                                                                |
|      |                                                                |
|      |                                                                |

| (Top)                                                                                                    |                                                                                                    |                                   |  |
|----------------------------------------------------------------------------------------------------|----------------------------------------------------------------------------------------------------|-----------------------------------|--|
| [*] Enable extra low-level con<br>Micro-controller Architect<br>Processor model (STM32F072<br>Bootloader offset (8KiB bo<br>Clock Reference (8 MHz cry<br>Communication interface (C<br>(1000000) CAN bus speed<br>(!PC13) GPIO pins to set at mi | Klipper Firmware<br>figuration options<br>(ure (STMicroelectron<br>)><br>iotloader)><br>(stal)><br>(AN bus (on PB8/PB9))<br>(cro-controller start) | Configuration<br>ics STM32)><br>> |  |
| [Space/Enter] Toggle/enter<br>[Q] Quit (prompts for save)                                                                                                    | [?] Help<br>[ESC] Leave menu                                                                                                    | [/] Search                        |  |

•

•

```
Compiling out/src/buttons.o
 Compiling out/src/tmcuart.o
 Compiling out/src/neopixel.o
 Compiling out/src/pulse counter.o
 Compiling out/src/stm32/watchdog.o
 Compiling out/src/stm32/gpio.o
 Compiling out/src/stm32/clockline.o
 Compiling out/src/generic/crc16 ccitt.o
 Compiling out/src/generic/armcm boot.o
 Compiling out/src/generic/armcm irq.o
 Compiling out/src/generic/armcm reset.o
 Compiling out/src/../lib/stm32f0/system_stm32f0xx.o
 Compiling out/src/generic/timer irg.o
 Compiling out/src/stm32/stm32f0 timer.o
 Compiling out/src/stm32/stm32f0.o
 Compiling out/src/stm32/gpioperiph.o
 Compiling out/src/stm32/stm32f0 adc.o
 Compiling out/src/stm32/stm32f0 i2c.o
 Compiling out/src/stm32/spi.o
 Compiling out/src/stm32/can.o
 Compiling out/src/../lib/fast-hash/fasthash.o
 Compiling out/src/generic/canbus.o
 Building out/compile time request.o
Version: v0.10.0-408-g2c441b45
 Preprocessing out/src/generic/armcm link.ld
 Linking out/klipper.elf
 Creating hex file out/klipper.bin
fly@flygemini:~/klipper$
```

3.

fly@um:~/klipper\$ python3 ~/klipper/lib/canboot/flash\_can.py -q
Resetting all bootloader node IDs...
Checking for canboot nodes...
Detected UUID: 365f54003b9d, Application: CanBoot
Query Complete

- •
- •

### 4. The firmware with CanBoot has been burned

If you have already burned **Canboot boot firmware** and **firmware with Canboot**, you need to update the klipper firmware in the future. Just follow the steps below.

• Pull the latest klipper

cd ~/klipper git pull

•

• Compile the latest klipper

make menuconfig make clean make -J4

- Burn klipper for SHT36/42
- In the following command, fea6a45462e9you need to replace it with the UUID you queried.

python3 ~/klipper/lib/canboot/flash\_can.py -i can0 -q python3 ~/klipper/lib/canboot/flash\_can.py -i can0 -f ./out/klipper.bin -u fea6a45462e9